## Sistema GIER – Alocação do Professor

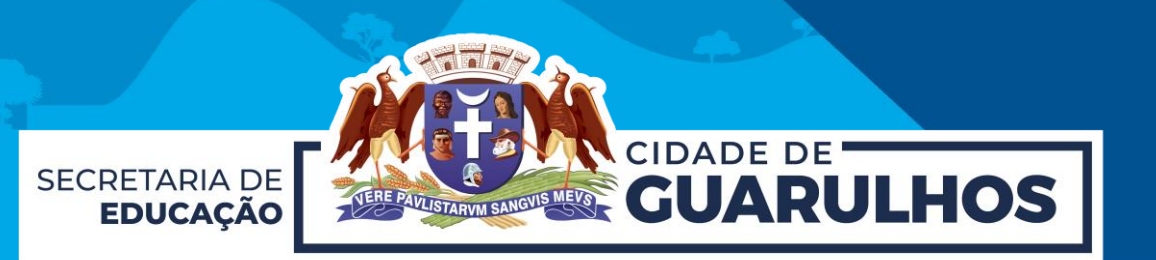

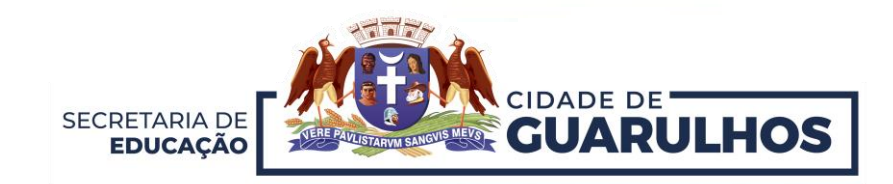

Para iniciar o Processo de **Alocação do Professor**, o servidor deverá acessar o Portal da Educação pelo endereço <u>https://portaleducacao.guarulhos.sp.gov.br</u> e, em seguida, clicar em **"Sistemas"**.

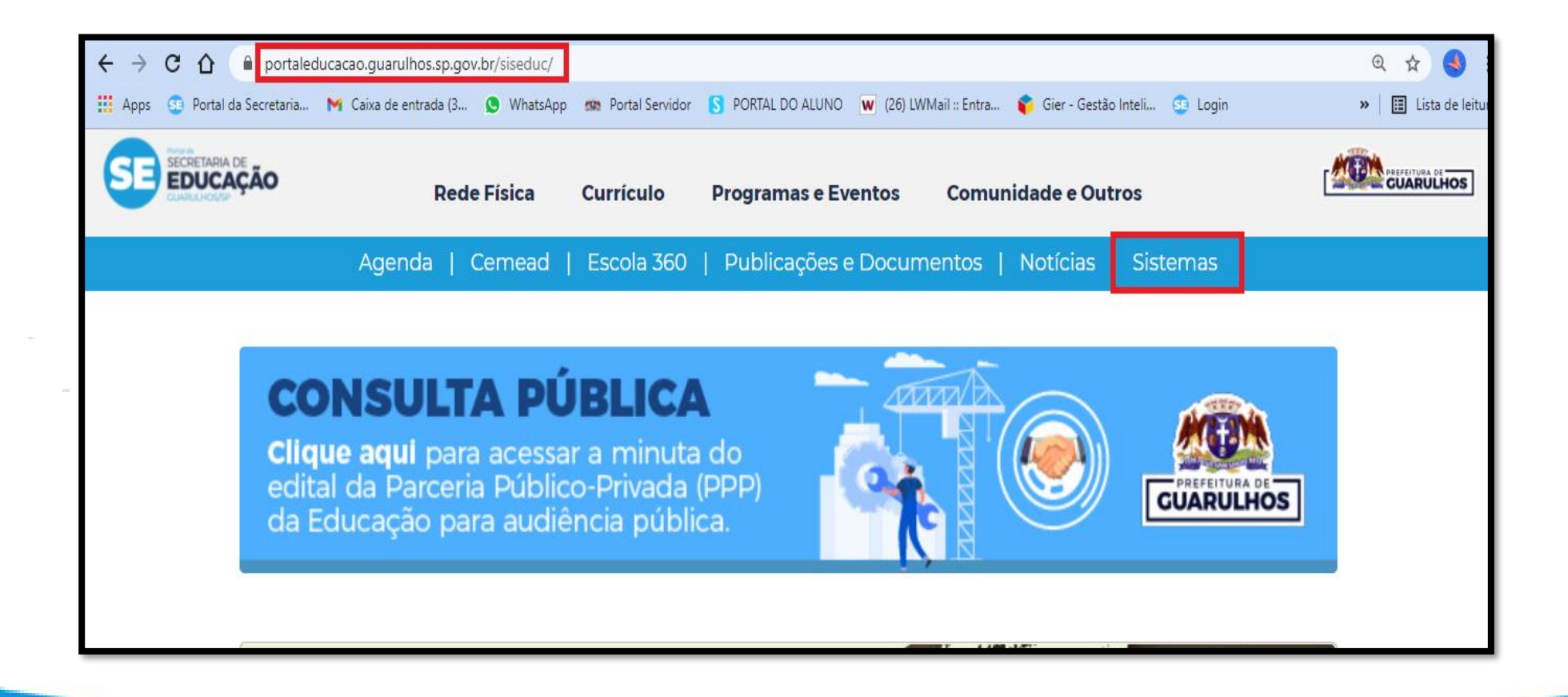

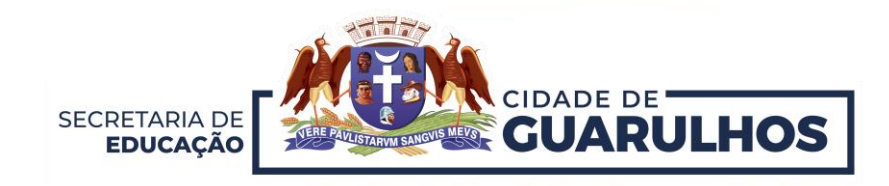

Na próxima tela, clique no ícone "GIER".

O acesso pelo celular não é possível, pois esta não é uma ferramenta mobile.

| SE EDUCAÇÃO | Rede Físio                                    | a Currículo Programa                  | s e Eventos Comunidad | e e Outros           |  |
|-------------|-----------------------------------------------|---------------------------------------|-----------------------|----------------------|--|
|             | Agenoa                                        | Sistemas Co                           | orporativos           | Sistemas             |  |
|             | Programa Saúde na Escola                      | - Ambiente Virtual de<br>Aprendizagem | <b>Gier</b>           | AVA<br>EducaMais AVA |  |
|             | REFERING DE<br>GUARULHOS<br>Eventual Concurso |                                       | - Cemead              | - CED                |  |
|             | AEE                                           | AVALIA<br>+////US<br>AvaliaMais       | CUARULHOS             |                      |  |
|             |                                               | 1 2                                   | 3                     |                      |  |

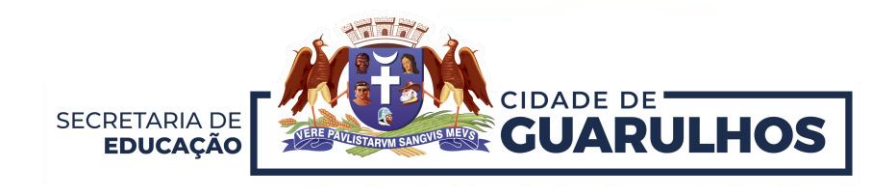

Entre com seu **Acesso** ao sistema. Caso ainda não tenha acessado o sistema, no campo usuário e senha, preencha com seu **CPF**.

Caso tenha esquecido a senha, clique em "Esqueceu a senha?"

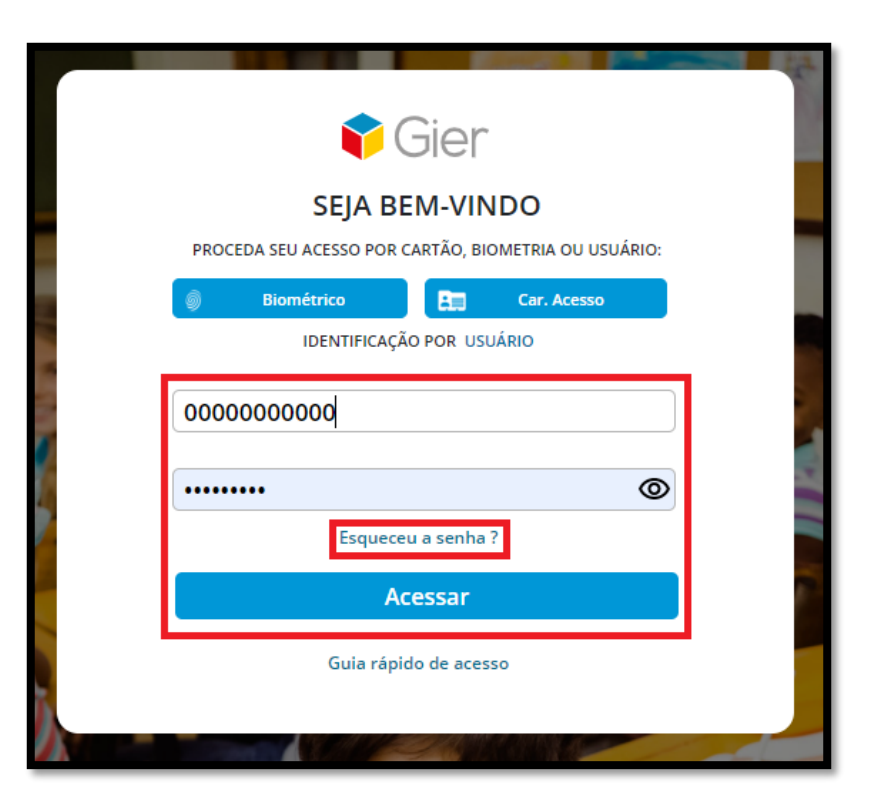

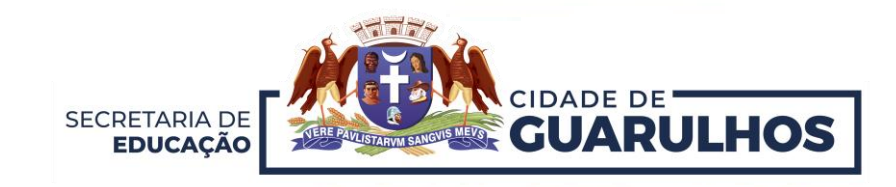

Após acessar o sistema, selecione uma estrutura. Neste caso, a sua Unidade Escolar.

| PESQUISAR                                   | SELECIONE UMA ESTRUTURA |   |
|---------------------------------------------|-------------------------|---|
| Estrutura                                   |                         |   |
| ALMOXARIFADO CENTRAL - INFORMATICA          |                         |   |
| ALMOXARIFADO CENTRAL - MERENDA              |                         |   |
| BIBLIOTECA DA EDUCAÇÃO                      |                         |   |
| BIBLIOTECA JOSÉ MIGNELLA                    |                         |   |
| CEU BAMBI CENTRO DE EDUCAÇÃO UNIFICADO      |                         |   |
| CEU BONSUCESSO CENTRO DE EDUCAÇÃO UNIFICAL  | 00                      |   |
| CEU CONTINENTAL CENTRO DE EDUCAÇÃO UNIFICAE | 00                      |   |
|                                             |                         | • |
|                                             |                         |   |

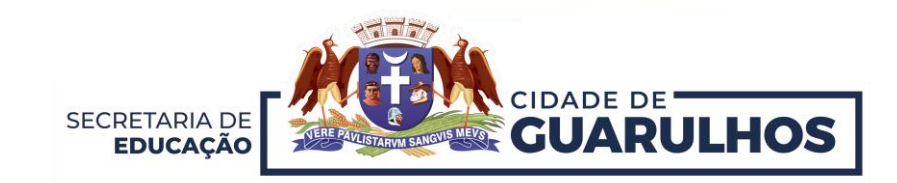

Após acessar a sua **Unidade Escolar**, clique no menu "**Gestão Escolar**" e na funcionalidade "**Turmas**".

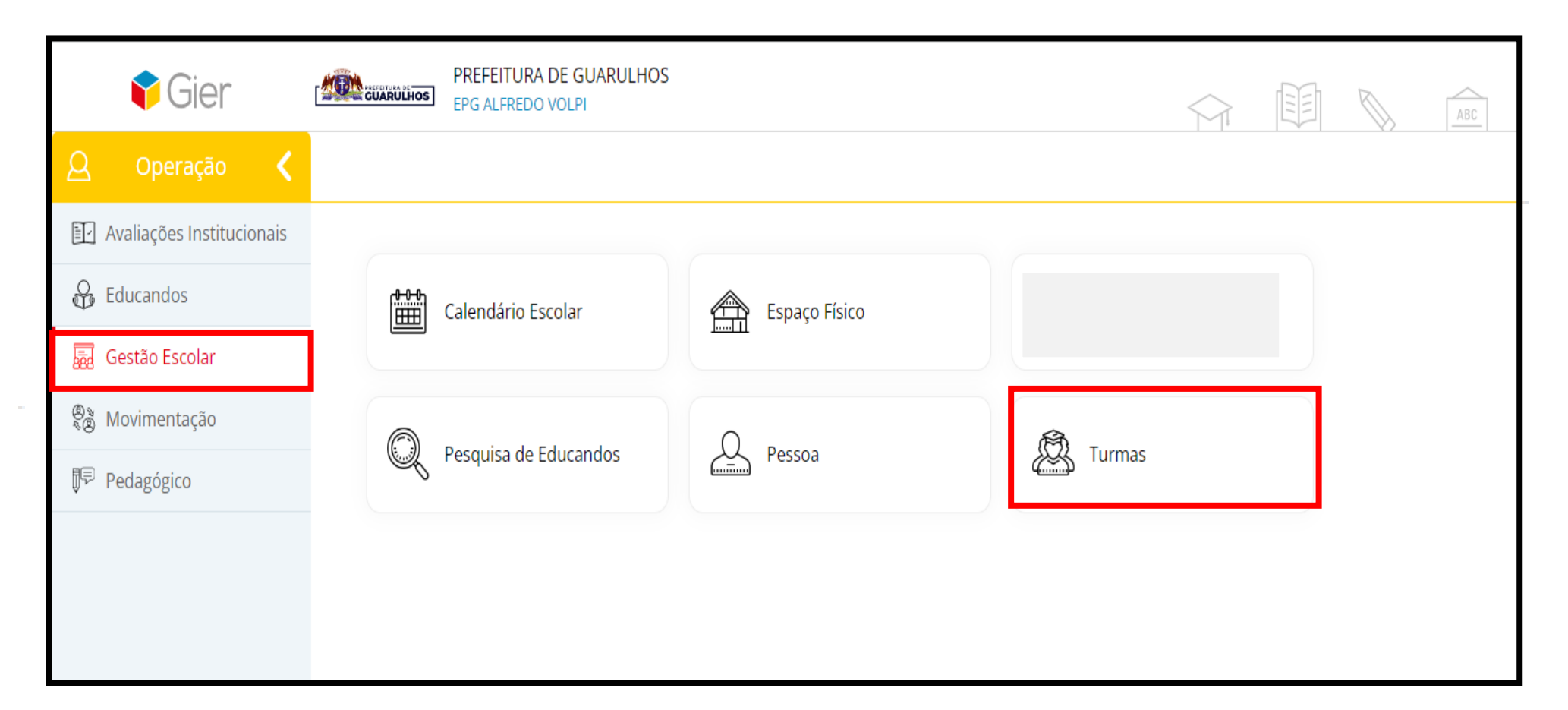

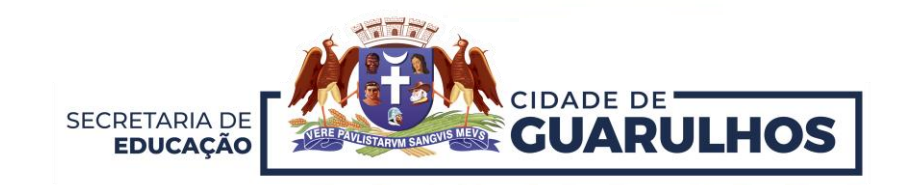

O sistema exibirá uma tela com a **Busca Rápida.** Selecione "**Ano Letivo**", "**Etapa/Modalidade**", "**Curso**", "**Período**" e "**Ciclo**" e clique em "**Pesquisar**".

| 🕈 Gier                        | PREFEITURA DE GUARULHOS<br>EPG ALFREDO VOLPI     |
|-------------------------------|--------------------------------------------------|
| <u> </u> Operação <b>&lt;</b> | Gestão Escolar / Consultar Turma                 |
| 🖭 Avaliações Institucionais   | Nova Turma Regular Nova Turma Multisseriada      |
| 🔐 Educandos                   | Busca Rápida                                     |
| 👼 Gestão Escolar              | Ano Letivo* Etapa/Modalidade Curso Período Ciclo |
| Movimentação                  |                                                  |
| <b>₽</b> Pedagógico           |                                                  |
|                               |                                                  |
|                               |                                                  |

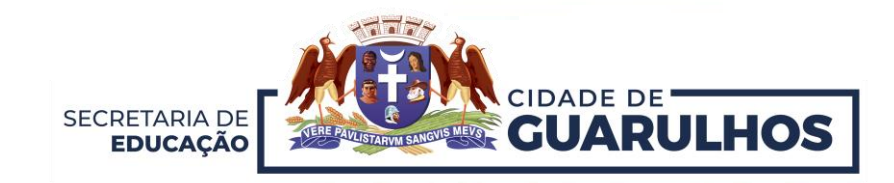

Após realizar a busca, o sistema exibirá o "Resultado" abaixo. Note que no campo "Prof. Responsável" constará como "Não Informado".

| 🕈 Gier                      | PREFEITURA DE GUARULHOS<br>EPG ALFREDO VOLPI                                                               |                     |
|-----------------------------|----------------------------------------------------------------------------------------------------|---------------------|
| 🔉 Operação <                | Gestão Escolar / Consultar Turma                                                                           | IMPRIMIR RELATÓRIOS |
| 🖅 Avaliações Institucionais | Nova Turma Regular Nova Turma Multisseriada                                                                |                     |
| O Educandos                 | Busca Rápida                                                                                               |                     |
| 👼 Gestão Escolar            | Ano Letivo* Etapa/Modalidade Curso Período Ciclo                                                           | r Linnar            |
| 🖓 Movimentação              |                                                                                                    | Linpa               |
| 🛡 Pedagógico                | Resultado da Busca:<br>C. Turma Etapa/Modalidade C. SED C. INEP Período Prof. Responsável Localização Sala | N°. Sala Ações      |
|                             | 4A ENSINO FUNDAMENTAL MANHÃ NÃO INFORMADO EPG ALFREDO VOLPI 12                                             | 12 Ações 👻          |
|                             |                                                                                                    |                     |

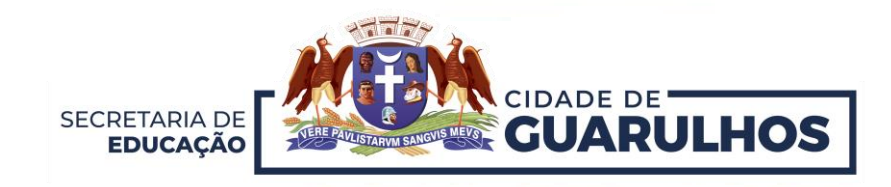

Selecione a turma em que deseja "Alocar o Professor". Logo após, clique em "Alocar Professor".

| 🖭 Avaliações Institucionais | Nova Turma R                   | Regular Nova Tur                       | rma Multisseriada                                               |                                  |                        |         |                      |                 |               |          |           |               |   |    |
|-----------------------------|--------------------------------|----------------------------------------|-----------------------------------------------------------------|----------------------------------|------------------------|---------|----------------------|-----------------|---------------|----------|-----------|---------------|---|----|
| O Educandos                 | Busca Rápida                   | a                                      |                                                                 |                                  |                        |         |                      |                 |               |          |           |               |   |    |
| 👼 Gestão Escolar            | Ano Letivo*                    | Etapa/Modal                            | lidade<br>DAMENTAL 🔻                                            | Curso                            |                        | •       | Período<br>MANHÃ 🔹   | Ciclo<br>4° ANO | •             | Pesquisa | r L       | .impar        |   |    |
| 🔊 Movimentação              | Desulta da d                   | - Dueses                               |                                                                 |                                  |                        |         |                      |                 |               |          |           |               |   |    |
| 투 Pedagógico                | C. Turma Et                    | a BUSCa:<br>:apa/Modalidade            | C. SED                                                          | C. INE                           | P Período              | Prof. R | esponsável           | Localização     |               | Sala     | N°. Sala  | Ações         |   |    |
|                             |                                |                                        |                                                                 |                                  | MANIHÃ                 |         | CORMADO              |                 |               | 17       | 12        | Acões -       |   | ÷. |
|                             | 4A E                           | NSINO FUNDAMENT                        | AL                                                              |                                  | MANDA                  |         | FORMADO              | EPGALFREDO      | OLPI          | 12       | 12        | Ações         |   | *  |
|                             | 4A E                           | NSINO FUNDAMENT<br>e Atendimento       | Proposta Base                                                   | e Legal                          |                        |         | ORMADO               | EPG ALFREDU     |               | 12       | 12        | Ações V       |   | Ŧ  |
|                             | 4A E<br>Proposta de<br>Capacid | e Atendimento                          | Proposta Base<br>Educandos Matric                               | e Legal 🕈                        | Educandos Freque       | ntes () | Educandos Excee      | ientes ()       | agas Liv      | rres ()  | Vagas Re: | servadas      | 0 | *  |
|                             | 4A E<br>Proposta de<br>Capacid | e Atendimento<br>lade da Turma 1       | Proposta Base<br>Educandos Matric<br>35                         | e Legal                          | Educandos Freque       | ntes () | Educandos Excee      | ientes 🕦 🛝      | agas Liv      | rres ()  | Vagas Res | servadas<br>0 | 0 | •  |
|                             | 4A E                           | e Atendimento<br>ade da Turma 1        | Proposta Base<br>Educandos Matric<br>35                         | e Legal                          | Educandos Freque       | ntes () | Educandos Excee      | ientes 🕦 🛝      | agas Liv      | /res ()  | Vagas Re: | servadas<br>0 | 0 | V  |
|                             | 4A E<br>Proposta de<br>Capacid | e Atendimento<br>ade da Turma ()<br>35 | Proposta Base<br>Educandos Matric<br>35<br>órios e considerado: | e Legal<br>:ulados<br>s nas dem. | Educandos Freque<br>35 | ntes D  | Educandos Exced<br>0 | Jentes ()       | agas Liv<br>0 | /res ()  | Vagas Re: | servadas<br>0 | 0 | Ŧ  |

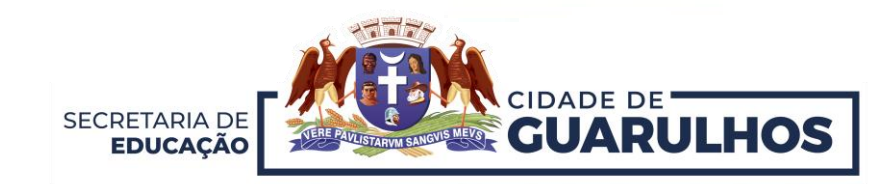

Após clicar em "Alocar Professor", o sistema exibirá nova tela com a turma selecionada. Note que o Professor Regente já constará na lista de Professores Alocados à Turma. Para incluir o "Professor das Diversas Áreas do Conhecimento", selecione a "Vigência da Atribuição de Professor" (data início e término do ano letivo), selecione o "Eixo/Área de Conhecimento", "Professor" e clique em "Incluir".

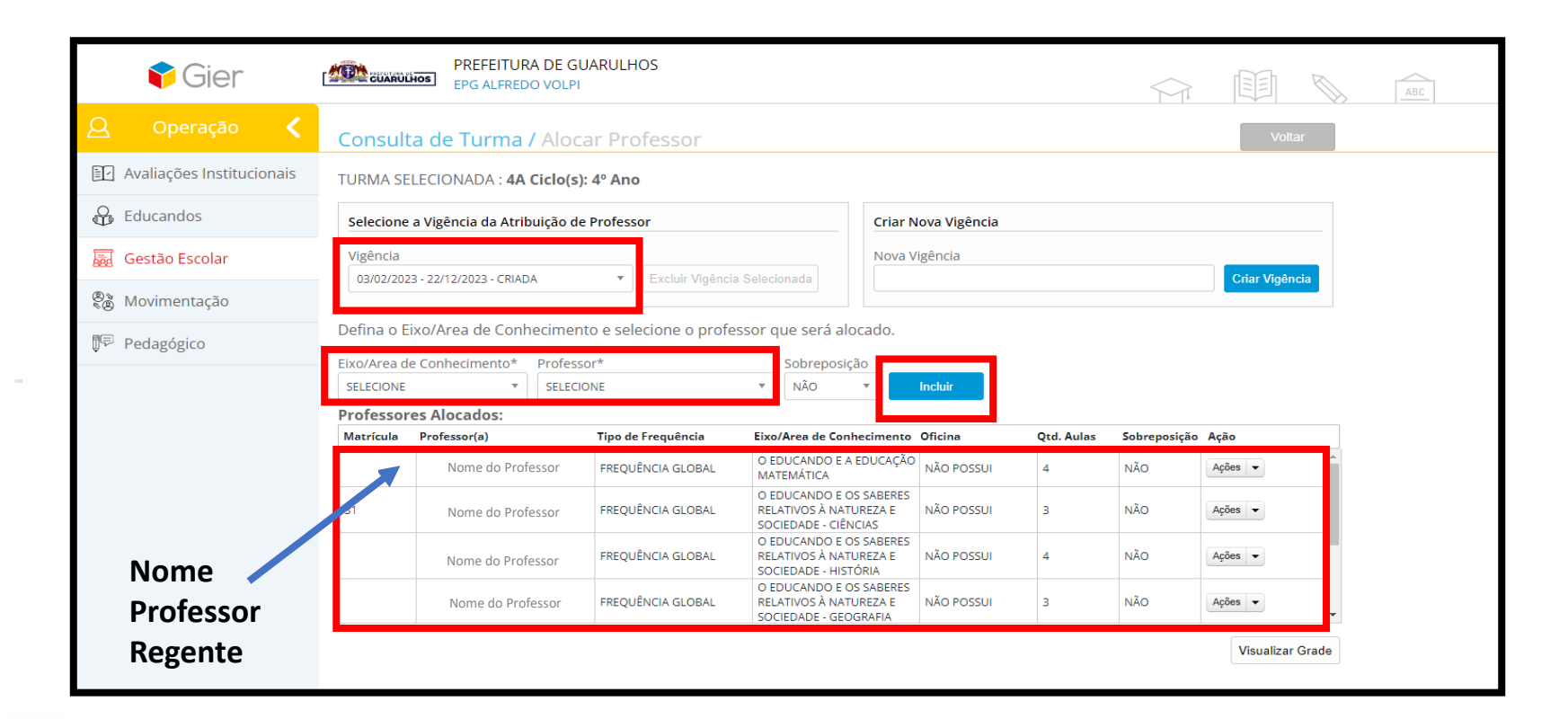

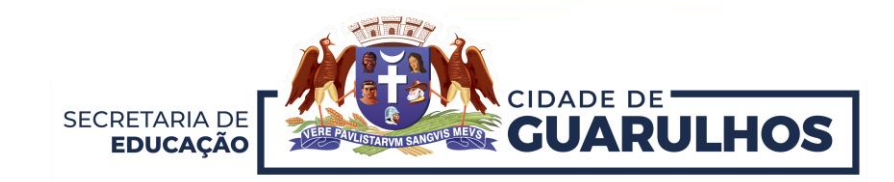

Após clicar em "Incluir", note que o nome do Professor das Diversas Áreas do Conhecimento constará na lista de professores alocados à turma.

|                             | Consulta de Turma / Aloc                                                                                                    | ar Professor                                                                                   |                                                                                                    |                                                                                |                                         |                                                |                                | Volt                                      | tar |  |
|-----------------------------|----------------------------------------------------------------------------------------------------|------------------------------------------------------------------------------------------------|----------------------------------------------------------------------------------------------------|--------------------------------------------------------------------------------|-----------------------------------------|------------------------------------------------|--------------------------------|-------------------------------------------|-----|--|
| 🖭 Avaliações Institucionais | TURMA SELECIONADA : 4A Ciclo(s)                                                                                                    | : 4º Ano                                                                                       |                                                                                                    |                                                                                |                                         |                                                |                                |                                           |     |  |
| 🔐 Educandos                 | Selecione a Vigência da Atribuição de                                                                                                    | e Professor                                                                                    |                                                                                                    | Criar No                                                                       | va Vigência                             |                                                |                                |                                           |     |  |
| 👼 Gestão Escolar            | Vigência                                                                                                    | Fxcluir Vigância                                                                               | Solocionada                                                                                                    | Nova Vig                                                                       | ência                                   |                                                |                                | Cript Vigôt                               |     |  |
| 🖓 Movimentação              | 03/02/2023 - 22/12/2023 - CMADA                                                                                                    |                                                                                                | Selecionada                                                                                                    |                                                                                |                                         |                                                |                                |                                           |     |  |
| 💭 Pedagógico                | Defina o Eixo/Area de Conhecimen                                                                                                    | to e selecione o profes                                                                        | sor que será alo                                                                                                    | ocado.                                                                         |                                         |                                                |                                |                                           |     |  |
|                             | Eixo/Area de Conhecimento*     Profess       SELECIONE     SELECIONE                                                                                               | or*<br>ONE                                                                                     | Sobreposiç<br>NÃO                                                                                                    | ĩão<br>▼ Ir                                                                    | ncluir                                  |                                                |                                |                                           |     |  |
|                             |                                                                                                    |                                                                                                |                                                                                                    |                                                                                |                                         |                                                |                                |                                           |     |  |
|                             | Professores Alocados:                                                                                                    |                                                                                                |                                                                                                    |                                                                                |                                         |                                                |                                |                                           |     |  |
|                             | Professores Alocados:<br>Matrícula Professor(a)                                                                                                    | Tipo de Frequência                                                                             | Eixo/Area de Con                                                                                                    | hecimento O                                                                    | ficina                                  | Qtd. Aulas                                     | Sobreposi                      | ção Ação                                  |     |  |
|                             | Professores Alocados:<br>Matrícula Professor(a)<br>Nome do Professor                                                                                               | Tipo de Frequência                                                                             | Eixo/Area de Conl<br>O EDUCANDO EM<br>PROCESSO DE<br>COMUNICAÇÃO E                                                                                             | hecimento O<br>SEU<br>EXPRESSÃO                                                | v <b>ficina</b><br>NÃO POSSUI           | Qtd. Aulas                                     | Sobreposi<br>NÃO               | ção Ação                                  | •   |  |
|                             | Professores Alocados:<br>Matrícula Professor(a)<br>Nome do Professor<br>Nome do Professor                                                                          | Tipo de Frequência<br>FREQUÊNCIA GLOBAL<br>FREQUÊNCIA GLOBAL                                   | Eixo/Area de Conl<br>O EDUCANDO EM<br>PROCESSO DE<br>COMUNICAÇÃO E<br>O EDUCANDO E A<br>DE PAZ E EDUCAÇ<br>DIREITOS HUMAN                                      | Antiperimento O<br>SEU<br>EXPRESSÃO<br>CULTURA<br>ÃO EM<br>OS                  | NÃO POSSUI<br>NÃO POSSUI                | Qtd. Aulas 4 2                                 | Sobreposi<br>NÃO<br>NÃO        | ção Ação                                  |     |  |
|                             | Professores Alocados:         Matrícula       Professor(a)         Nome do Professor         Nome do Professor         Nome do Professor         Nome do Professor | Tipo de Frequência       FREQUÊNCIA GLOBAL       FREQUÊNCIA GLOBAL       FREQUÊNCIA INDIVIDUAL | Eixo/Area de Conl<br>O EDUCANDO EM<br>PROCESSO DE<br>COMUNICAÇÃO E<br>O EDUCANDO E A<br>DE PAZ E EDUCAÇ<br>DIREITOS HUMAN<br>O EDUCANDO E A<br>CULTURA INGLES/ | Antiperimento O<br>SEU<br>EXPRESSÃO<br>CULTURA<br>ÃO EM<br>OS<br>LÍNGUA E<br>A | vini vini vini vini vini vini vini vini | Qtd. Aulas           4           2           1 | Sobreposi<br>NÃO<br>NÃO<br>NÃO | ção Ação<br>Ações ▼<br>Ações ▼<br>Ações ▼ |     |  |

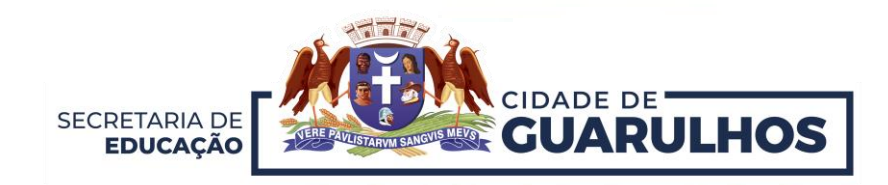

## Em caso de Substituição de Professor, o sistema permite a "Alteração da Vigência".

Para alterar a vigência, selecione uma nova data no campo "Nova vigência" e clique em "Criar Vigência".

| 🕈 Gier                      | PREFEITURA DE GU<br>EPG ALFREDO VOLPI                   | IARULHOS               |                                                          |                                   |                                            |                  |                  | ABC |
|-----------------------------|---------------------------------------------------------|------------------------|----------------------------------------------------------|-----------------------------------|--------------------------------------------|------------------|------------------|-----|
| 🔉 Operação <                | Consulta de Turma / Aloc                                | ar Professor           |                                                          |                                   |                                            |                  | Voltar           |     |
| 🖭 Avaliações Institucionais | TURMA SELECIONADA : 4A Ciclo(s)                         | 4º Ano                 |                                                          |                                   |                                            |                  |                  |     |
| O Educandos                 | Selecione a Vigência da Atribuição de                   | Professor              |                                                          | Criar Nova Vig                    | ência                                      |                  |                  |     |
| 👼 Gestão Escolar            | Vigência                                                | - Evoluir Vigôpois     | Selecionada                                              | Nova Vigência                     |                                            |                  | Crier Vinôncia   |     |
| 🖓 Movimentação              | 18/02/2025 - 22/12/2023 - CRIADA                        | Excluir Vigencia       | Selecionada                                              | Fevereiro                         | ▶ 2023 ▶                                   |                  | Char Vigencia    |     |
| Pedagógico                  | Defina o Eixo/Area de Conhecimen                        | to e selecione o profe | ssor que será aloc                                       | DST                               | QQSS                                       |                  |                  |     |
|                             | Eixo/Area de Conhecimento* Profess<br>SELECIONE SELECIÓ | or*<br>DNE             | Sobreposiçã<br>SIM                                       | 5 6 7                             | 1 <b>2</b> 3 4<br>8 9 10 11<br>15 16 17 18 |                  |                  |     |
|                             | Professores Alocados:                                   |                        |                                                          | 19 20 21                          | 22 23 24 25                                |                  |                  |     |
|                             | Matrícula Professor(a)                                  | Tipo de Frequência     | Eixo/Area de Conhe                                       | 26 27 28                          |                                            | las Sobreposição | o Ação           |     |
|                             | Nome do Professor                                       | FREQUÊNCIA GLOBAL      | O EDUCANDO E A<br>EDUCAÇÃO MATEN                         | Hoje                              | Fechar                                     | NÃO              | Ações 👻          |     |
|                             | Nome do Professor                                       | FREQUÊNCIA GLOBAL      | O EDUCANDO E OS<br>RELATIVOS À NATU<br>SOCIEDADE - CIÊNC | SABERES<br>REZA E NÃO PO<br>IAS   | DSSUI 3                                    | NÃO              | Ações 💌          |     |
|                             | Nome do Professor                                       | FREQUÊNCIA GLOBAL      | O EDUCANDO E OS<br>RELATIVOS À NATU<br>SOCIEDADE - HISTÓ | SABERES<br>REZA E NÃO PO<br>RIA   | SSUI 4                                     | NÃO              | Ações 💌          |     |
|                             | Nome do Professor                                       | FREQUÊNCIA GLOBAL      | O EDUCANDO E OS<br>RELATIVOS À NATU<br>SOCIEDADE - GEOG  | SABERES<br>REZA E NÃO PO<br>RAFIA | DSSUI 3                                    | NÃO              | Ações 💌          |     |
|                             |                                                         |                        |                                                          |                                   |                                            |                  | Visualizar Grade |     |

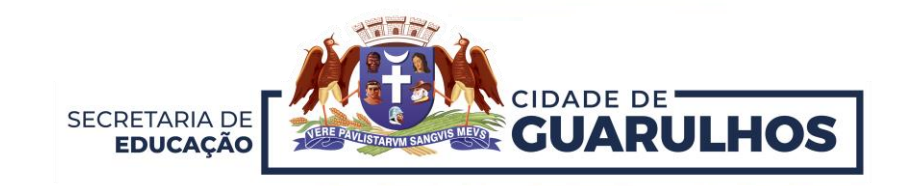

Após clicar em "Criar Vigência", o sistema exibirá uma tela de alerta para a confirmação da alteração.

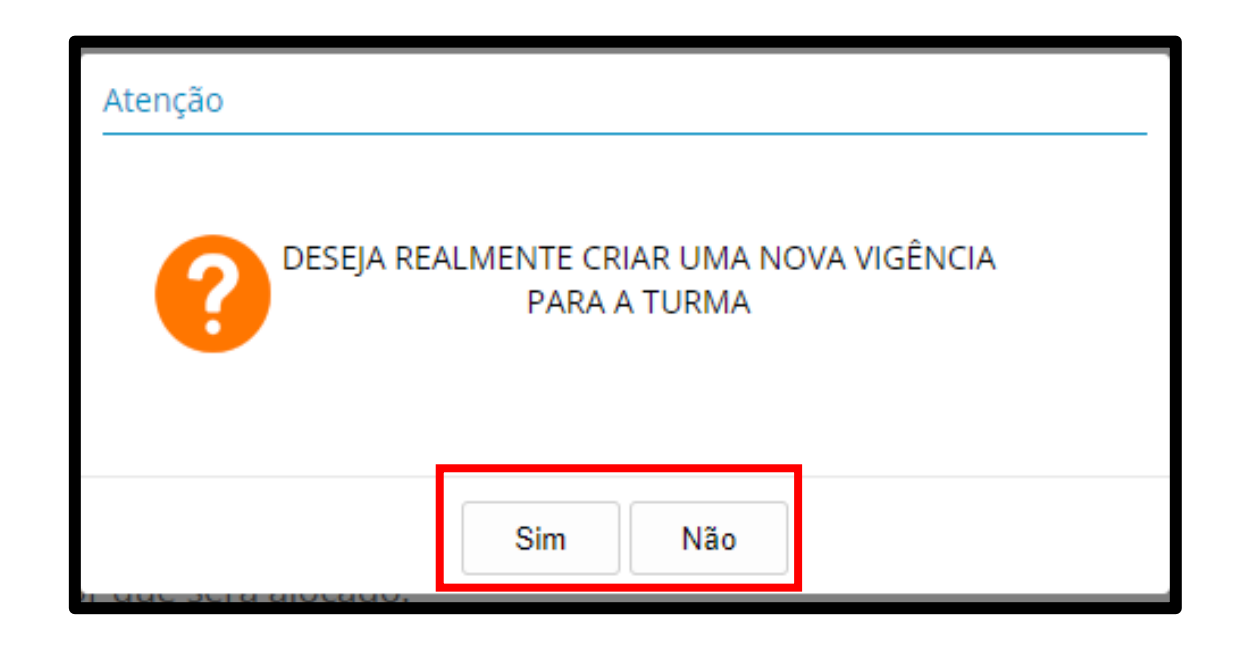

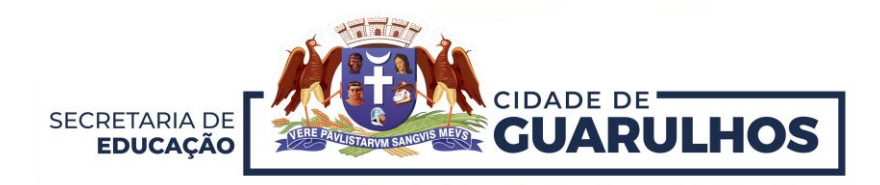

Clicando em "Sim", a nova data constará no campo para atribuição.

Caso necessite Excluir a vigência, selecione a data e clique em "Excluir Vigência".

| 🗣 Gier                      | PREFEITURA DE G                                                       | UARULHOS                        |                                                                                     |            |                   |                     |
|-----------------------------|-----------------------------------------------------------------------|---------------------------------|-------------------------------------------------------------------------------------|------------|-------------------|---------------------|
| 🛆 Operação 🔇                | Consulta de Turma / Aloc                                              | ar Professor                    |                                                                                     |            |                   | Voltar              |
| 🖅 Avaliações Institucionais | TURMA SELECIONADA : 4A Ciclo(s                                        | ): 4º Ano                       |                                                                                     |            |                   |                     |
| မြို့ Educandos             | Selecione a Vigência da Atribuição d                                  | e Professor                     | Criar Nova Vigên                                                                    | ia         |                   |                     |
| 👼 Gestão Escolar            | Vigência                                                              | Fxcluir Vigência                | Nova Vigência                                                                       |            | Cria              | ur Vinência         |
| 🖏 Movimentação              | 2010212023 - 2211212023 - CMADA                                       |                                 |                                                                                     |            |                   |                     |
| Ĵ <sup>Ę</sup> Pedagógico   | Defina o Eixo/Area de Conhecimen<br>Eixo/Area de Conhecimento* Profes | nto e selecione o profe<br>sor* | ssor que será alocado.<br>Sobreposição                                              |            |                   |                     |
|                             | SELECIONE                                                             | IONE                            | ▼ SIM ▼ Incluir                                                                     |            |                   |                     |
|                             | Professores Alocados:<br>Matrícula Professor(a)                       | Tipo de Frequência              | Eixo/Area de Conhecimento Oficina                                                   | Qtd. Aulas | Sobreposição Ação |                     |
|                             | Nome do Professor                                                     | FREQUÊNCIA GLOBAL               | O EDUCANDO E A<br>EDUCAÇÃO MATEMÁTICA                                               | UI 4       | NÃO Ações         | •                   |
|                             | Nome do Professor                                                     | FREQUÊNCIA GLOBAL               | O EDUCANDO E OS SABERES<br>RELATIVOS À NATUREZA E NÃO POSS<br>SOCIEDADE - CIÊNCIAS  | 3          | NÃO Ações ·       | •                   |
|                             | Nome do Professor                                                     | FREQUÊNCIA GLOBAL               | O EDUCANDO E OS SABERES<br>RELATIVOS À NATUREZA E<br>SOCIEDADE - HISTÓRIA           | 4 ال       | NÃO Ações ·       | •                   |
|                             | Nome do Professor                                                     | FREQUÊNCIA GLOBAL               | O EDUCANDO E OS SABERES<br>RELATIVOS À NATUREZA E NÃO POSS<br>SOCIEDADE - GEOGRAFIA | 3 З        | NÃO Ações ·       | •                   |
|                             | Nome do Professor                                                     |                                 | SOCIEDADE - GEOGRAFIA                                                               | C 10       | Vie               | •<br>sualizar Grade |

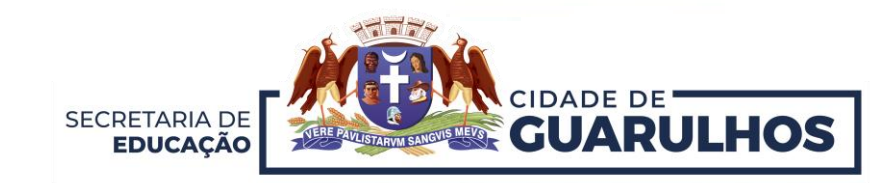

Após atribuir a **Nova Vigência**, prossiga para **Atribuição do Professor Substituto**. Selecione o **"Eixo/Área de Conhecimento"**, **"Professor"**, **"Sobreposição"** clique em **"Não"** e logo após clique em **"Incluir"**.

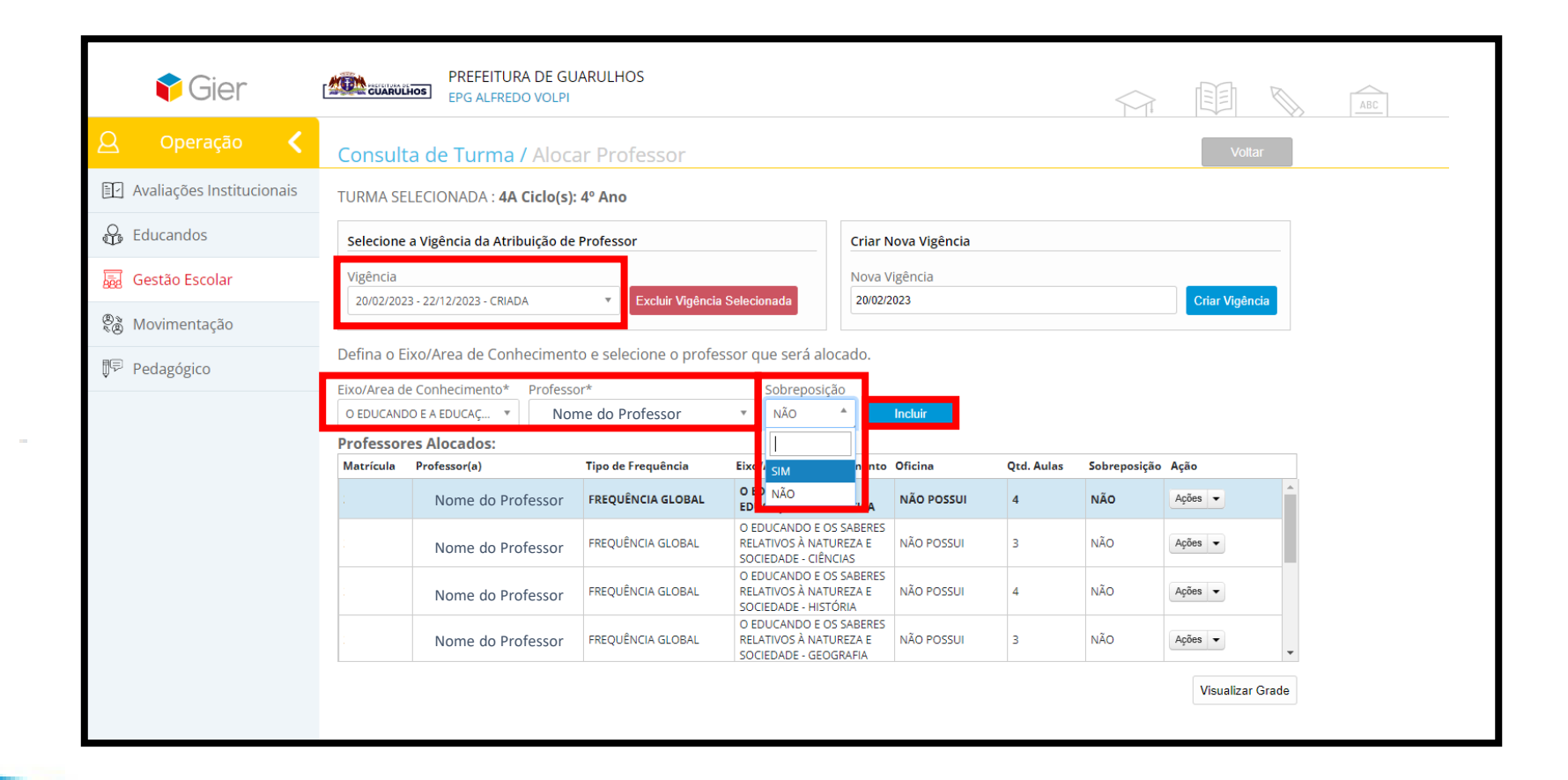

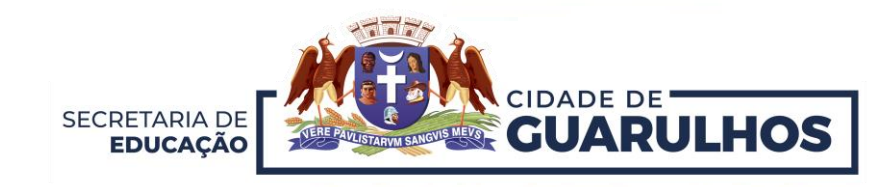

Após clicar em "Incluir", o Professor Substituto constará na Lista de Professores Alocados a Turma.

| 🕈 Gier                        | PREFEITURA E<br>EPG ALFREDO V    | DE GUARULHOS<br>/OLPI       |                                                                                 |                                   |            |              |                  | ABC |
|-------------------------------|----------------------------------|-----------------------------|---------------------------------------------------------------------------------|-----------------------------------|------------|--------------|------------------|-----|
| <u>Q</u> Operação <b>&lt;</b> | Consulta de Turma / A            | locar Professor             |                                                                                 |                                   |            |              | Voltar           |     |
| 🖭 Avaliações Institucionais   | TURMA SELECIONADA : 4A Cic       | :lo(s): 4º Ano              |                                                                                 |                                   |            |              |                  |     |
| 🚱 Educandos                   | Selecione a Vigência da Atribuiç | ão de Professor             |                                                                                 | Criar Nova Vigência               |            |              |                  |     |
| 👼 Gestão Escolar              | Vigência                         | Palasianada                 | Nova Vigência                                                                   |                                   |            |              |                  |     |
| 🖏 Movimentação                | 20/02/2023 - 22/12/2023 - CRIADA |                             | Selecionada                                                                     | 20/02/2023                        |            |              | Char Vigencia    |     |
| ₽ Pedagógico                  | Defina o Eixo/Area de Conheci    | imento e selecione o profes | sor que será aloca                                                              | do.                               |            |              |                  |     |
|                               | Eixo/Area de Conhecimento* Pr    | rofessor*                   | Sobreposição                                                                    | Incluir                           |            |              |                  |     |
|                               | Professores Alocados:            |                             |                                                                                 |                                   |            |              |                  |     |
|                               | Matrícula Professor(a)           | Tipo de Frequência          | Eixo/Area de Conhec                                                             | imento Oficina                    | Qtd. Aulas | Sobreposição | Ação             |     |
|                               | Nome do Profess                  | or FREQUÊNCIA GLOBAL        | COMUNICAÇÃO E EXF<br>O EDUCANDO E A CU<br>DE PAZ E EDUCAÇÃO<br>DIREITOS HUMANOS | PRESSAO<br>LTURA<br>EM NÃO POSSUI | 2          | NÃO          | Ações 🗸          |     |
|                               | Nome do Profes                   | sor > FREQUÊNCIA INDIVIDUAL | O EDUCANDO E A LÍN<br>CULTURA INGLESA                                           | IGUA E NÃO POSSUI                 | 1          | NÃO          | Ações 💌          |     |
|                               | Nome do Profess                  | FREQUÊNCIA INDIVIDUAL       | O EDUCANDO E A AR                                                               | TE NÃO POSSUI                     | 1          | NÃO          | Ações 🔻          |     |
|                               | Nome do Profes                   | SOR FREQUÊNCIA INDIVIDUAL   | O EDUCANDO E A ED<br>FÍSICA                                                     | NÃO POSSUI                        | 1          | SIM          | Ações 🔻          |     |
|                               |                                  |                             |                                                                                 |                                   |            |              | Visualizar Grade |     |

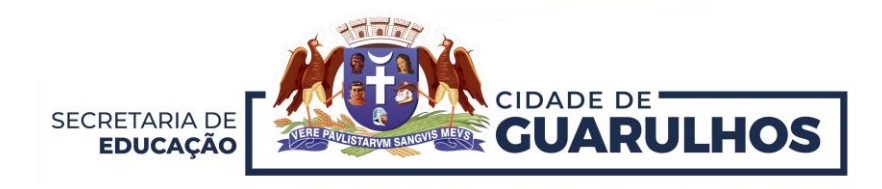

## **CONTATOS E SUPORTE**

Para suporte referente à utilização do sistema, entre em contato com a **Divisão de Técnica de Projetos e Implantação de Recursos Tecnológicos Educacionais**, pelo telefone 2475-7393, ramal 7529.

Caso necessite de suporte técnico, entre em contato com o Suporte do GIER, no telefone 2475-7387.